## How To Buy Tickets for The Rafael Theater Online:

1) On our home page (www.cafilm.org), click the SMITH RAFAEL FILM CENTER at the top:

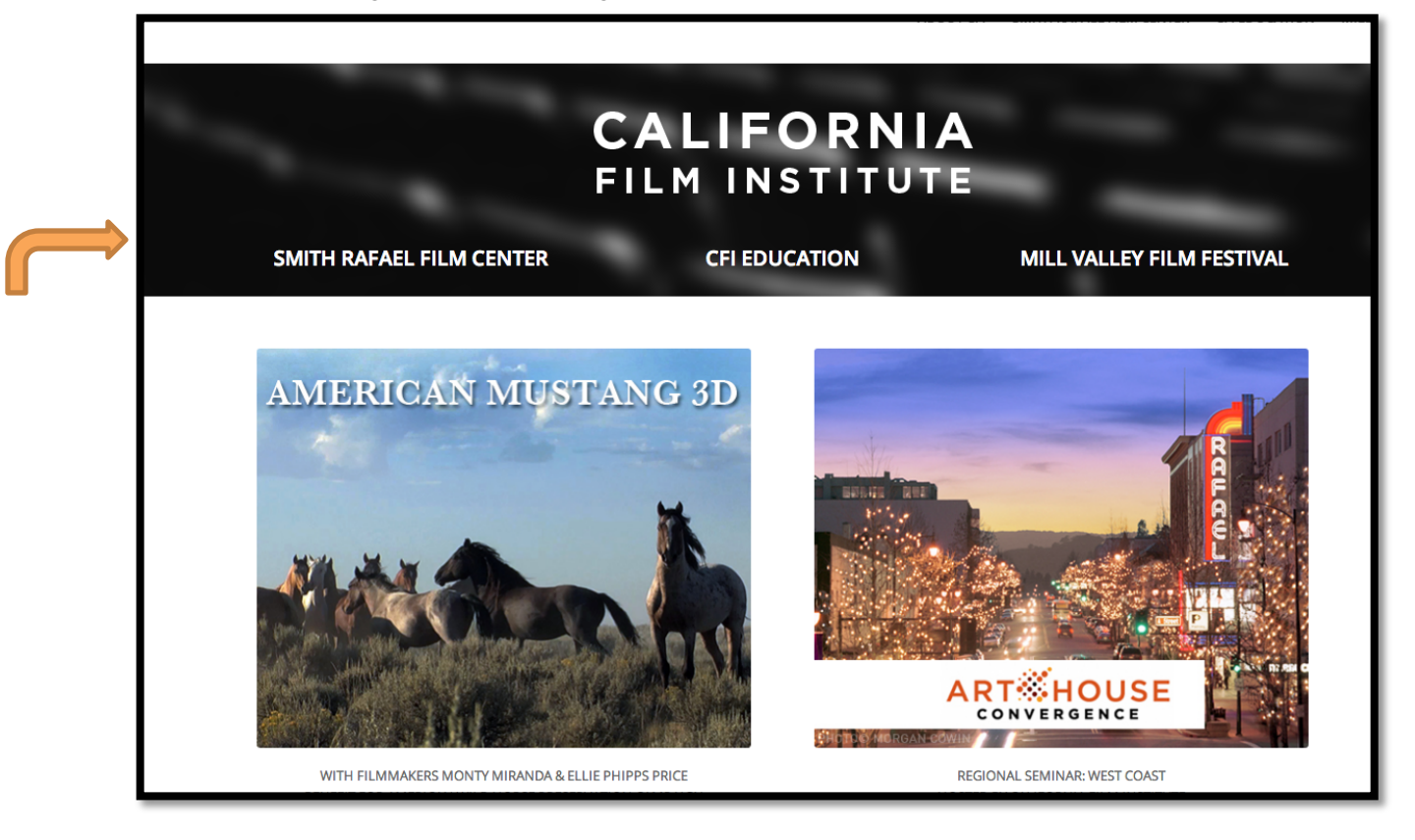

Scroll through the options for all screenings and events.

2) Once you find the one, click on "Read more"....

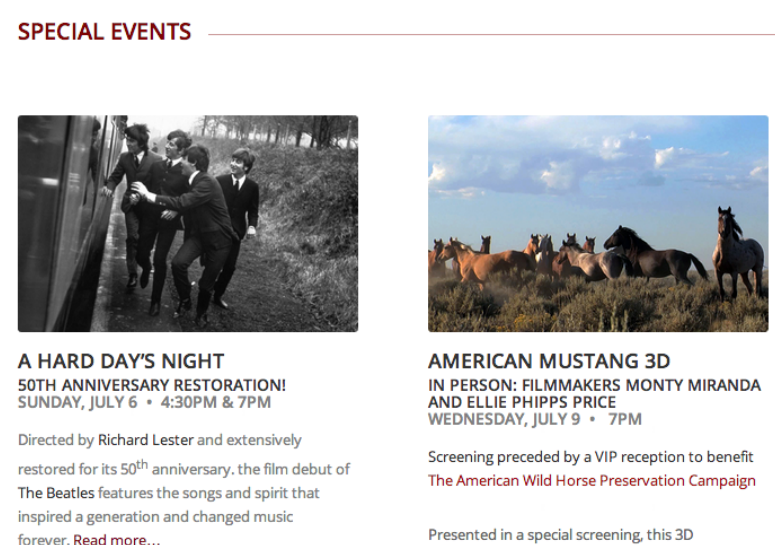

Presented in a special screening, this 3D documentary narrative captures the majestic wild horses of the American West and urges for their preservation. Read more... Showtimes, will be listed at the bottom of the page, under Tickets:

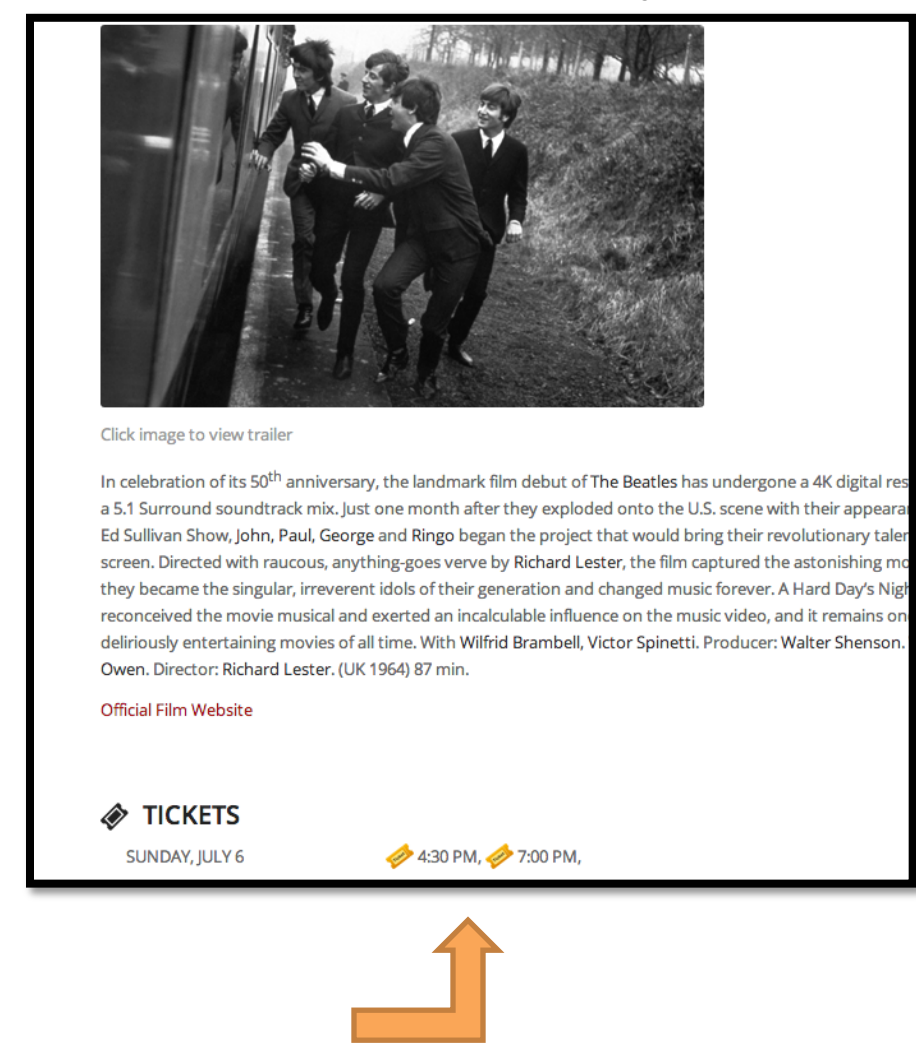

3) Click on the yellow ticket of the showtime you want. A pop-up box will appear with options for ticket types:

|         |                                                                                                    | X  |  |
|---------|----------------------------------------------------------------------------------------------------|----|--|
|         | Sign Out Doreen Aviv   My Account   Cart (0)                                                          |    |  |
|         | A HARD DAYS NIGHT<br>Rafael Film Center<br>Sunday, Jul 6, 2014 4:30 PM                                |    |  |
|         | Select Ticket Quantity                                                                                |    |  |
|         | 0 + Member - \$7.00                                                                                   |    |  |
|         | 0 + Child/Senior - \$7.75                                                                             |    |  |
|         | ADD TO CART                                                                                           |    |  |
| Click i | Powered By Box Cubed and Agile Ticketing Solutions                                                    |    |  |
| In celo |                                                                                                    |    |  |
| Ed Su   | au suo Moninis ani ecoleana une e ocean cue fuelec cuer una a sue cuen revolucional carene co cue ale | لد |  |

Pick the quantity for the member priced ticket (quantity is different for some levels of membership) and click "**ADD TO CART**."

Now comes the member login steps!

| HOME BEHIND THE SCENES FESTIVAL/TICKETS SPONSORS MEDIA INFO                                                                                 | ABOUT MAFF CALFORNIA FLM INSTITUTE |
|----------------------------------------------------------------------------------------------------|------------------------------------|
| Sign In                                                                                                    | SIGN IN   MY CALENDAR (1)          |
| Usemame or Email Are you a member?   Password Sign in with your number   Remember Me Don't have an account y   Submit Cick here to sign-up. |                                    |
| Are you a member?<br>Sign in with your number<br>here.<br>Don't have an account yet?<br>Click here to sign-up.                              |                                    |

**4. Sign in with your member number.** Refer to the email subject: Member Number or email membership@cafilm.org to get your member number.

NOTE: If you created an account for the Mill Valley Film Festival in 2013, your member ID and password should be the same.

You will then be asked to enter your payment information and a confirmation will be sent to you via email. This email is all you need to pick up your tickets at the Rafael.

HINT: If you do not see the member priced tickets in your cart, you are not signed in as a member.